## LINKS MANAGEMENT SCREEN

| Main Menu >> Search >>     |                   |                |          |              |         |                           |
|----------------------------|-------------------|----------------|----------|--------------|---------|---------------------------|
| Create new record: with up | loaded file; with | out upload (Du | (plicate | Create new t | emplate | View entry in public site |
| Jump to: Statistics        |                   |                |          |              |         |                           |
| Display File/Tech          | Description       | Geography      | Admin    | Groups       | Links   | Delete                    |

This module allows you to create links to other web pages that are in some way associated with the digital file you are describing and will appear as part of the publicly displayed record.

For example, on the Adding & Managing Records page on the VITA Toolkit Help site, you can see 4 separate digital files have been linked to the original record:

| External Links                                                                                                    |                                                                                                    |                                       |                                                                                                    |                                                                                                    |
|----------------------------------------------------------------------------------------------------|----------------------------------------------------------------------------------------------------|---------------------------------------|----------------------------------------------------------------------------------------------------|----------------------------------------------------------------------------------------------------|
| Link Management: Ma                                                                                                    | naging & Customizing Your Site (id: 3251262)                                                                                                    |                                       |                                                                                                    |                                                                                                    |
| Sortable Date has not<br>Earliest Year has not i<br>Latest Year has not i<br>If you want a differen<br>Deleting a link only du<br>Click [Edit url and che | t been assigned.<br>t been assigned.<br>t link associated with this record, first use <b>Add new link</b> . Then delete the old one, if that's appropriat<br>rops the connection between your record and the URL. It doesn't affect other records (or other sites)<br>ok status] if this specific link is broken and needs to be fixed for <b>everyone</b> . Please, be sure that is with<br>the status of the specific link is broken and needs to be fixed for <b>everyone</b> . Please, be sure that is with<br>the status of the status of the statu | e.<br>that may also<br>hat you intend | be linked to that URL.<br>to do. We trust you.                                                                                                    | This is how the links will<br>publicly display                                                        |
| Configuring your My                                                                                                    | Favourites screens                                                                                                    |                                       |                                                                                                    | Sort display order of links                                                                           |
| Label:                                                                                                    | Configuring your My Favourites screens                                                                                                    | Update Label                          |                                                                                                    | Do this after other edits on the left panel                                                           |
| URL:                                                                                                    | http://help.vitatoolkit.ca/3313184/data                                                                                                    |                                       |                                                                                                    | Configuring your My Favourites screens                                                                |
| Status:                                                                                                    | Last date checked: 6 Dec 2016 11:30:00 Status: 200<br>[Edit url and check status]                                                                                                    |                                       | teag<br>™                                                                                                    | Configuring your Contribute Module Adding a custom domain to your VITA Toolkit site VITA Toolkit site |
| Configuring your Con                                                                                                    | tribute Module                                                                                                    |                                       |                                                                                                    | your VITA site                                                                                        |
| Label:                                                                                                    | Configuring your Contribute Module                                                                                                    | Update Label                          | 100                                                                                                    |                                                                                                    |
| URL:                                                                                                    | http://help.vitatoolkit.ca/3313187/data                                                                                                    |                                       | Vici                                                                                                    |                                                                                                    |
| 2 Status:                                                                                                    | Status of Link not yet reviewed<br>[Edit url and check status]                                                                                                    |                                       | The second second secon |                                                                                                    |
| Adding a custom don                                                                                                    | nain to your VITA Toolkit site                                                                                                    |                                       |                                                                                                    |                                                                                                    |
| Label:                                                                                                    | Adding a custom domain to your VITA Toolkit site                                                                                                    | Undate 1 abel                         | via                                                                                                    |                                                                                                    |
| - URL:                                                                                                    | http://help.vitatoolkit.ca/3326872/data                                                                                                    | Copies Contraction                    | ages<br>Tales                                                                                                    |                                                                                                    |
| 3 Status:                                                                                                    | Last date checked: 15 Mar 2017 11:54:00 Status: 200<br>[Edit url and check status]                                                                                                    |                                       | Delate                                                                                                    | Thumbnail view                                                                                        |
| VITA Training Videos:                                                                                                    | Setting up your VITA site                                                                                                    |                                       |                                                                                                    |                                                                                                    |
| Label:                                                                                                    | VITA Training Videos: Setting up your VITA site                                                                                                    | Undate Label                          |                                                                                                    |                                                                                                    |
| URL:                                                                                                    | https://www.voutube.com/watch?v=C.lo2toVvdhU                                                                                                    |                                       |                                                                                                    |                                                                                                    |
| Status:                                                                                                    | Last date checked: 1 Jun 2017 16:59:00 Status: 200<br>[Edit url and check status]                                                                                                    |                                       | WEBINARS                                                                                                    |                                                                                                    |
| Add new Link                                                                                                    |                                                                                                    |                                       |                                                                                                    |                                                                                                    |
| Label:                                                                                                    |                                                                                                    |                                       |                                                                                                    |                                                                                                    |
| URL:                                                                                                    | http://                                                                                                    |                                       |                                                                                                    |                                                                                                    |
| Thumb:                                                                                                    | http://                                                                                                    |                                       |                                                                                                    | •                                                                                                    |
| Add                                                                                                    |                                                                                                    |                                       |                                                                                                    |                                                                                                    |

This is how the links display on the public side:

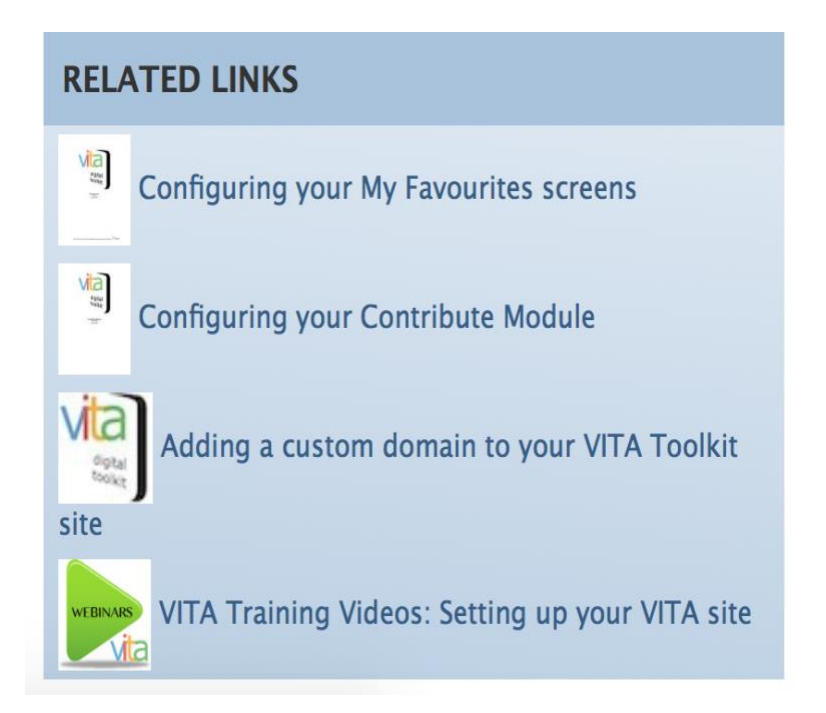

To add a link (s) to your record, simply enter data into the 3 fields:

| External Links<br>Link Management: Old Guelph (id: 1048) | $\mathbf{X}$                                                               |
|----------------------------------------------------------|----------------------------------------------------------------------------|
| Add new Link                                             | Sort display order of links<br>Do this after other edits on the left panel |
| URL: http://                                             |                                                                            |

Label: Give your link a title.

URL: Enter the URL of the website, page or VITA record you wish to associate with the record

**Thumb** (*optional*): If it is available, you can grab the link to the Image Address and enter it here. To do this, right click on the image you wish to attach, choose copy Image Address from the drop-down list, and paste it into the Thumb field.

You may enter as many links as necessary.

#### Remember:

**Updating a link**—will change every reference to this URL in VITA (yes, we do mean every one). This allows you to fix a broken link in one record, and have it corrected everywhere. This is a design feature

| Label:                                                                                                    | Subscribe to ODW YouTube Channel You Tube                                                                                                    |  |  |  |  |
|----------------------------------------------------------------------------------------------------|----------------------------------------------------------------------------------------------------|--|--|--|--|
|                                                                                                    | Update Label                                                                                                    |  |  |  |  |
| URL:                                                                                                    | https://www.youtube.com/channel/UCmpk7fnw2hAtE4BwY3MwBEQ                                                                                                    |  |  |  |  |
| Status:                                                                                                    | Last date checked: 15 Mar 2017 17:03:00 Status: 200<br>[Edit url and check status]                                                                                                    |  |  |  |  |
| Updating a link wi<br>This allows you to fix a br<br>RL Label<br>Subscribe to ODV                                                                                                    | Il change every reference to this URL in Vita (yes, we do mean each and every one).<br>oken link in one record, and have it corrected everywhere. This is a design feature.                                                                                                    |  |  |  |  |
| RL: [Link to page]                                                                                                    |                                                                                                    |  |  |  |  |
| https://www.yout                                                                                                    | ube.com/channel/UCmpk7fnw2hAtE4BwY3MwBEQ                                                                                                    |  |  |  |  |
| numb:                                                                                                    |                                                                                                    |  |  |  |  |
|                                                                                                    |                                                                                                    |  |  |  |  |
| You Tube                                                                                                    |                                                                                                    |  |  |  |  |
| You Tube<br>http://images.our                                                                                                    | ontario.ca/Partners/ODW/ODW-youtube.png                                                                                                    |  |  |  |  |
| You Tube<br>http://images.our<br>ate last checked                                                                                                    | ontario.ca/Partners/ODW/ODW-youtube.png                                                                                                    |  |  |  |  |
| You Tube<br>http://images.our<br>ate last checked<br>15 Mar 2017 17                                                                                                    | ontario.ca/Partners/ODW/ODW-youtube.png<br>7:03:00                                                                                                    |  |  |  |  |
| You Tube<br>http://images.our<br>ate last checked<br>15 Mar 2017 17<br>tatus code<br>200                                                                                                    | ontario.ca/Partners/ODW/ODW-youtube.png<br>7:03:00                                                                                                    |  |  |  |  |
| Yume<br>http://images.our<br>ate last checked<br>15 Mar 2017 17<br>tatus code<br>200<br>200 is "normal". Sor                                                                                                    | ontario.ca/Partners/ODW/ODW-youtube.png<br>7:03:00<br>nething in the 300s means the link has moved and there's a forwarding address. The 400s are variations on "this can't be found".                                                                                                    |  |  |  |  |
| You The<br>http://images.our<br>ate last checked<br>15 Mar 2017 17<br>tatus code<br>200<br>200 is "normal". Son<br>For additional in                                                                                                    | ontario.ca/Partners/ODW/ODW-youtube.png<br>7:03:00<br>mething in the 300s means the link has moved and there's a forwarding address. The 400s are variations on "this can't be found".<br>formation on status codes try this article in Wikipedia.                                                                                                    |  |  |  |  |
| Yuutte<br>http://images.our<br>ate last checked<br>15 Mar 2017 17<br>tatus code<br>200<br>200 is "normal". Sor<br>For additional in<br>heck link                                                                                                    | ontario.ca/Partners/ODW/ODW-youtube.png<br>7:03:00<br>nething in the 300s means the link has moved and there's a forwarding address. The 400s are variations on "this can't be found".<br>formation on status codes try this article in Wikipedia.                                                                                                    |  |  |  |  |
| Yuutte<br>http://images.our<br>ate last checked<br>15 Mar 2017 17<br>atus code<br>200<br>200 is "normal". Sor<br>For additional in<br>heck link<br>© Yes No                                                                                                    | ontario.ca/Partners/ODW/ODW-youtube.png<br>7:03:00<br>mething in the 300s means the link has moved and there's a forwarding address. The 400s are variations on "this can't be found".<br>formation on status codes try this article in Wikipedia.                                                                                                    |  |  |  |  |
| Yuttie<br>http://images.our<br>ate last checked<br>15 Mar 2017 17<br>tatus code<br>200<br>200 is "normal". Sor<br>For additional in<br>heck link<br>• Yes No<br>If the Link check rou<br>inked Records                                                                                                    | ontario.ca/Partners/ODW/ODW-youtube.png<br>7:03:00<br>mething in the 300s means the link has moved and there's a forwarding address. The 400s are variations on "this can't be found".<br>formation on status codes try this article in Wikipedia.                                                                                                    |  |  |  |  |
| twitte<br>http://images.our<br>ate last checked<br>15 Mar 2017 17<br>tatus code<br>200<br>200 is "normal". Sor<br>For additional in<br>heck link<br>• Yes • No<br>If the Link check rou<br>inked Records<br>Activate RSS A                                                                                                    | ontario.ca/Partners/ODW/ODW-youtube.png<br>7:03:00<br>mething in the 300s means the link has moved and there's a forwarding address. The 400s are variations on "this can't be found".<br>formation on status codes try this article in Wikipedia.<br>timely returns a 500 for this link but it is otherwise available, use this to stop the checking. (Some servers hesitate enough to trick the check<br>torm & Podcast Broadcasting Options (OurDigitalWorld)                                                                                                    |  |  |  |  |
| tuitte<br>http://images.our<br>ate last checked<br>15 Mar 2017 17<br>tatus code<br>200<br>200 is "normal". Sor<br>For additional in<br>heck link<br>Yes No<br>If the Link check rou<br>inked Records<br>Activate RSS A<br>Adding & Custo                                                                                                    | ontario.ca/Partners/ODW/ODW-youtube.png<br>7:03:00<br>mething in the 300s means the link has moved and there's a forwarding address. The 400s are variations on "this can't be found".<br>formation on status codes try this article in Wikipedia.<br>tinely returns a 500 for this link but it is otherwise available, use this to stop the checking. (Some servers hesitate enough to trick the check<br>torm & Podcast Broadcasting Options (OurDigitalWorld)<br>prinzing Web Pages (OurDigitalWorld)                                                                                                    |  |  |  |  |
| Yutte<br>http://images.our<br>ate last checked<br>15 Mar 2017 17<br>tatus code<br>200<br>200 is "normal". Sor<br>For additional in<br>heck link<br>Yes No<br>If the Link check rou<br>inked Records<br>Activate RSS A<br>Adding & Custo<br>Adding & Mana                                                                                                    | ontario.ca/Partners/ODW/ODW-youtube.png<br>7:03:00<br>mething in the 300s means the link has moved and there's a forwarding address. The 400s are variations on "this can't be found".<br>formation on status codes try this article in Wikipedia.<br>titlely returns a 500 for this link but it is otherwise available, use this to stop the checking. (Some servers hesitate enough to trick the check<br>torm & Podcast Broadcasting Options (OurDigitalWorld)<br>prinzing Web Pages (OurDigitalWorld)<br>uging Groups (OurDigitalWorld)                                                                                                    |  |  |  |  |
| Yuttie<br>http://images.our<br>ate last checked<br>15 Mar 2017 17<br>tatus code<br>200 is "normal". Sor<br>For additional in<br>heck link<br>Yes No<br>If the Link check rou<br>inked Records<br>Activate RSS A<br>Adding & Custo<br>Adding & Mana<br>Adding & Mana                                                                                                    | ontario.ca/Partners/ODW/ODW-youtube.png<br>7:03:00<br>mething in the 300s means the link has moved and there's a forwarding address. The 400s are variations on "this can't be found".<br>formation on status codes try this article in Wikipedia.<br>titnely returns a 500 for this link but it is otherwise available, use this to stop the checking. (Some servers hesitate enough to trick the check<br>torm & Podcast Broadcasting Options (OurDigitalWorld)<br>prizing Web Pages (OurDigitalWorld)<br>uging Groups (OurDigitalWorld)<br>uging Records Webinars (OurDigitalWorld)                                                                                                    |  |  |  |  |
| Yutte:<br>http://images.our<br>ate last checked<br>15 Mar 2017 17<br>tatus code<br>200 is "normal". Sor<br>For additional in<br>heck link<br>Yes No<br>if the Link check rou<br>inked Records<br>Activate RSS A<br>Adding & Custo<br>Adding & Mana<br>Adding & Mana<br>Adding & Mana                                                                                                    | ontario.ca/Partners/ODW/ODW-youtube.png     7:03:00     mething in the 300s means the link has moved and there's a forwarding address. The 400s are variations on "this can't be found".     formation on status codes try this article in Wikipedia.     titnely returns a 500 for this link but it is otherwise available, use this to stop the checking. (Some servers hesitate enough to trick the checking. Podcast Broadcasting Options (OurDigitalWorld)     omizing Web Pages (OurDigitalWorld)     uging Groups (OurDigitalWorld)     uging Records Webinars (OurDigitalWorld)     user Webinar (OurDigitalWorld)                                                                                                    |  |  |  |  |
| Yutte<br>http://images.our<br>ate last checked<br>15 Mar 2017 17<br>tatus code<br>200 is "normal". Soi<br>For additional in<br>heck link<br>Yes No<br>If the Link check rou<br>inked Records<br>Activate RSS A<br>Adding & Custo<br>Adding & Mana<br>Adding & Mana<br>Adding & Mana<br>Adding Audio F<br>Creating Virtua                                                                                                    | ontario.ca/Partners/ODW/ODW-youtube.png     7:03:00     mething in the 300s means the link has moved and there's a forwarding address. The 400s are variations on "this can't be found".     formation on status codes try this article in Wikipedia.     titnely returns a 500 for this link but it is otherwise available, use this to stop the checking. (Some servers hesitate enough to trick the checking. Redcast Broadcasting Options (OurDigitalWorld)     omizing Web Pages (OurDigitalWorld)     uging Groups (OurDigitalWorld)     uging Records Webinars (OurDigitalWorld)     iles Webinar (OurDigitalWorld)     Exhibits (OurDigitalWorld)                                                                                                    |  |  |  |  |
| Yume<br>http://images.our<br>ate last checked<br>15 Mar 2017 17<br>tatus code<br>200 is "normal". Soi<br>For additional in<br>heck link<br>Yes No<br>If the Link check rou<br>inked Records<br>Activate RSS A<br>Adding & Custo<br>Adding & Mana<br>Adding & Mana<br>Adding & Mana<br>Adding Audio F<br>Creating Virtua<br>Managing and                                                                                                    | ontario.ca/Partners/ODW/ODW-youtube.png     7:03:00     mething in the 300s means the link has moved and there's a forwarding address. The 400s are variations on "this can't be found".     formation on status codes try this article in Wikipedia.     titnely returns a 500 for this link but it is otherwise available, use this to stop the checking. (Some servers hesitate enough to trick the checking. Web Pages (OurDigitalWorld)     uping Groups (OurDigitalWorld)     uping Records Webinars (OurDigitalWorld)     iles Webinar (OurDigitalWorld)     Customizing your VITA Site (OurDigitalWorld)     Lean Reference (OurDigitalWorld)                                                                                                    |  |  |  |  |
| Yuttie<br>http://images.our<br>ate last checked<br>15 Mar 2017 17<br>tatus code<br>200<br>200 is "normal". Son<br>For additional in<br>heck link<br>Yes No<br>If the Link check rou<br>Inked Records<br>Activate RSS A<br>Adding & Custo<br>Adding & Mana<br>Adding & Mana<br>Adding & Mana<br>Adding Audio F<br>Creating Virtua<br>Managing and<br>My Favourites                                                                                                    | ontario.ca/Partners/ODW/ODW-youtube.png<br>7:03:00<br>mething in the 300s means the link has moved and there's a forwarding address. The 400s are variations on "this can't be found".<br>formation on status codes try this article in Wikipedia.<br>titnely returns a 500 for this link but it is otherwise available, use this to stop the checking. (Some servers hesitate enough to trick the check<br>tom & Podcast Broadcasting Options (OurDigitalWorld)<br>prizing Web Pages (OurDigitalWorld)<br>uging Groups (OurDigitalWorld)<br>illes Webinars (OurDigitalWorld)<br>I Exhibits (OurDigitalWorld)<br>Customizing your VITA Site (OurDigitalWorld)<br>• User Bookmarking (OurDigitalWorld)<br>• User Bookmarking (OurDigitalWorld)                                                                                                    |  |  |  |  |
| Yutte<br>http://images.our<br>ate last checked<br>15 Mar 2017 17<br>tatus code<br>200<br>200 is "normal". Soi<br>For additional in<br>heck link<br>Yes No<br>If the Link check rou<br>inked Records<br>Activate RSS A<br>Adding & Custo<br>Adding & Mana<br>Adding & Mana<br>Adding & Mana<br>Adding & Mana<br>Adding Audio F<br>Creating Virtua<br>Managing and<br>My Favourites<br>Site Manageme                                                                                                    | ontario.ca/Partners/ODW/ODW-youtube.png<br>7:03:00<br>mething in the 300s means the link has moved and there's a forwarding address. The 400s are variations on "this can't be found".<br>formation on status codes try this article in Wikipedia.<br>titnely returns a 500 for this link but it is otherwise available, use this to stop the checking. (Some servers hesitate enough to trick the check<br>tom & Podcast Broadcasting Options (OurDigitalWorld)<br>prizing Web Pages (OurDigitalWorld)<br>uging Groups (OurDigitalWorld)<br>iles Webinars (OurDigitalWorld)<br>I Exhibits (OurDigitalWorld)<br>Customizing your VITA Site (OurDigitalWorld)<br>• User Bookmarking (OurDigitalWorld)<br>ent Webinars (OurDigitalWorld)<br>pages (OurDigitalWorld)<br>ent Webinars (OurDigitalWorld)                                                                                                    |  |  |  |  |
| Yume<br>http://images.our<br>ate last checked<br>15 Mar 2017 17<br>tatus code<br>200<br>200 is "normal". Soi<br>For additional in<br>heck link<br>Yes No<br>If the Link check rou<br>nked Records<br>Activate RSS A<br>Adding & Mana<br>Adding & Mana<br>Adding & Mana<br>Adding & Mana<br>Adding & Mana<br>Adding & Mana<br>Adding & Mana<br>Adding Audio F<br>Creating Virtua<br>Managing and<br>My Favourites<br>Site Manageme<br>Streaming Vide<br>Twitter Cards in                                                                                                    | ontario.ca/Partners/ODW/ODW-youtube.png<br>7:03:00<br>mething in the 300s means the link has moved and there's a forwarding address. The 400s are variations on "this can't be found".<br>formation on status codes try this article in Wikipedia.<br>tinely returns a 500 for this link but it is otherwise available, use this to stop the checking. (Some servers hesitate enough to trick the check<br>torm & Podcast Broadcasting Options (OurDigitalWorld)<br>prinzing Web Pages (OurDigitalWorld)<br>iging Groups (OurDigitalWorld)<br>iging Records Webinars (OurDigitalWorld)<br>iles Webinar (OurDigitalWorld)<br>I Exhibits (OurDigitalWorld)<br>Customizing your VITA Site (OurDigitalWorld)<br>- User Bookmarking (OurDigitalWorld)<br>os Webinar (OurDigitalWorld)<br>OurDigitalWorld)<br>NUTA (OurDigitalWorld)<br>NUTA (OurDigitalWorld)                                                                                           |  |  |  |  |
| Yume<br>http://images.our<br>ate last checked<br>15 Mar 2017 17<br>tatus code<br>200 is "normal". Soi<br>For additional in<br>heck link<br>Yes No<br>If the Link check rou<br>nked Records<br>Activate RSS A<br>Adding & Mana<br>Adding & Mana<br>Adding & Mana<br>Adding & Mana<br>Adding & Mana<br>Adding & Mana<br>Adding & Mana<br>Adding Audio F<br>Creating Virtua<br>Managing and<br>My Favourites<br>Site Manageme<br>Streaming Vide<br>Twitter Cards ir<br>Working with N                                                                                                    | ontario.ca/Partners/ODW/ODW-youtube.png<br>7:03:00<br>mething in the 300s means the link has moved and there's a forwarding address. The 400s are variations on "this can't be found".<br>formation on status codes try this article in Wikipedia.<br>tinely returns a 500 for this link but it is otherwise available, use this to stop the checking. (Some servers hesitate enough to trick the check<br>tom & Podcast Broadcasting Options (OurDigitalWorld)<br>omizing Web Pages (OurDigitalWorld)<br>iging Groups (OurDigitalWorld)<br>iging Records Webinars (OurDigitalWorld)<br>I Exhibits (OurDigitalWorld)<br>Customizing your VITA Site (OurDigitalWorld)<br>- User Bookmarking (OurDigitalWorld)<br>os Webinar (OurDigitalWorld)<br>Not (OurDigitalWorld)<br>Not (OurDigitalWor |  |  |  |  |
| Adding & Mana<br>Adding & Mana<br>Adding & Mana<br>Adding & Mana<br>Adding & Mana<br>Adding & Mana<br>Adding & Mana<br>Adding & Mana<br>Adding & Mana<br>Adding & Mana<br>Adding & Mana<br>Adding & Mana<br>Adding & Mana<br>Adding & Mana<br>Adding & Mana<br>Adding & Mana<br>Adding & Mana<br>Adding Audio F<br>Creating Virtua<br>Managing and<br>My Favourites<br>Site Manageme<br>Streaming Vide<br>Twitter Cards ir<br>Working with N                                                                                                    | ontario.ca/Partners/ODW/ODW-youtube.png<br>7:03:00<br>mething in the 300s means the link has moved and there's a forwarding address. The 400s are variations on "this can't be found".<br>formation on status codes try this article in Wikipedia.<br>tinely returns a 500 for this link but it is otherwise available, use this to stop the checking. (Some servers hesitate enough to trick the check<br>tom & Podcast Broadcasting Options (OurDigitalWorld)<br>pomizing Web Pages (OurDigitalWorld)<br>iging Groups (OurDigitalWorld)<br>iging Records Webinars (OurDigitalWorld)<br>illes Webinar (OurDigitalWorld)<br>Lexhibits (OurDigitalWorld)<br>- User Bookmarking (OurDigitalWorld)<br>ow Webinars (OurDigitalWorld)<br>ow Webinars (OurDigitalWorld)                                 |  |  |  |  |
| Adding & Managing and My Favourites Site Manageing Viet Manageing Viet Manageing Viet Manageing My Favourites Site Manageing Viet Morking With Norking with Norking with Norking with Norking Working with Manageing Manageing My Favourites Site Manageing Viet Manageing Viet Manageing Viet Manageing Viet Manageing My Favourites Site Manageing My Favourites Site Manageing Viet Manageing Viet Manageing Viet Manageing Viet Manageing Viet Manageing My Favourites Site Manageing Viet Manageing Viet Managei | ontario.ca/Partners/ODW/ODW-youtube.png<br>7:03:00<br>nething in the 300s means the link has moved and there's a forwarding address. The 400s are variations on "this can't be found".<br>formation on status codes try this article in Wikipedia.<br>tinely returns a 500 for this link but it is otherwise available, use this to stop the checking. (Some servers hesitate enough to trick the check<br>tom & Podcast Broadcasting Options (OurDigitalWorld)<br>mizing Web Pages (OurDigitalWorld)<br>iging Groups (OurDigitalWorld)<br>iging Records Webinars (OurDigitalWorld)<br>I Exhibits (OurDigitalWorld)<br>Customizing your VITA Site (OurDigitalWorld)<br>os Webinar (OurDigitalWorld)<br>os Webinar (OurDigitalWorld)<br>os Webinar (OurDigitalWorld)<br>webinars (OurDigitalWorld)<br>webinar (OurDigitalWorld)<br>os Webinar (OurDigitalWorld)<br>webinar (OurDigitalWorld)<br>webinar (OurDigitalWorld)<br>webinar (OurDigitalWorld)<br>in try (OurDigitalWorld)<br>webinar (OurDigitalWorld)<br>webinar (OurDigitalWorld)<br>if pages                                                                                                    |  |  |  |  |
| Yume<br>http://images.our<br>ate last checked<br>15 Mar 2017 17<br>tatus code<br>200 is "normal". Soi<br>For additional in<br>heck link<br>Yes No<br>If the Link check rou<br>nked Records<br>Activate RSS A<br>Adding & Mana<br>Adding & Mana<br>Adding & Mana<br>Adding & Mana<br>Adding & Mana<br>Adding & Mana<br>Adding & Mana<br>Adding & Mana<br>Streating Virtua<br>Managing and<br>My Favourites<br>Site Manageme<br>Streaming Vide<br>Twitter Cards in<br>Working with N<br>nked exhibit pages<br>No linked exhibit<br>te featured links                                                                                                    | ontario.ca/Partners/ODW/ODW-youtube.png<br>7:03:00<br>mething in the 300s means the link has moved and there's a forwarding address. The 400s are variations on "this can't be found".<br>formation on status codes try this article in Wikipedia.<br>titlely returns a 500 for this link but it is otherwise available, use this to stop the checking. (Some servers hesitate enough to trick the check<br>tom & Podcast Broadcasting Options (OurDigitalWorld)<br>mizing Web Pages (OurDigitalWorld)<br>iging Groups (OurDigitalWorld)<br>iging Groups (OurDigitalWorld)<br>illes Webinar (OurDigitalWorld)<br>L Exhibits (OurDigitalWorld)<br>• User Bookmarking (OurDigitalWorld)<br>os Webinar (OurDigitalWorld)<br>os Webinar (OurDigitalWorld)<br>webinar (OurDigitalWorld)<br>to VITA (OurDigitalWorld)<br>webpagers (OurDigitalWorld)<br>* it pages                                                                                                    |  |  |  |  |

Add new link—Use to add a link to record or if you want a different link associated with this record add it here then delete the old one, if that's appropriate.

**Deleting a link**—Deleting a link here only drops the connection between your record and the URL. It doesn't affect other records (or other sites).

Sorting Links - Reorder the links for public display by using the elevator buttons in the right panel.

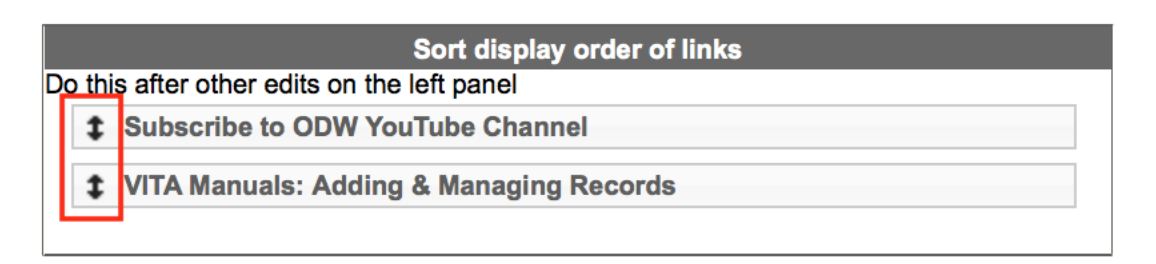

# **RELATED LINKS**

You Tube Subscribe to ODW YouTube Channel

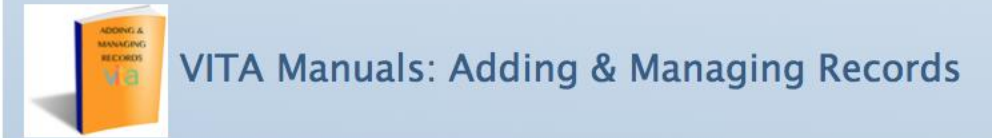

### 2.8.1 URL

| Definitions        | A URL (Uniform Resource Locator) address |
|--------------------|------------------------------------------|
| Options            | NA                                       |
| Status             | Mandatory for adding links               |
| Publicly Displayed | Yes                                      |
| Repeatable         | Yes                                      |

#### 2.8.2 URL LABEL

| Definition         | A textual description of the site for which you have provided a URL |
|--------------------|---------------------------------------------------------------------|
| Options            | NA                                                                  |
| Status             | Mandatory if URL is added                                           |
| Publicly Displayed | Yes                                                                 |
| Repeatable         | Yes                                                                 |

### 2.8.3 EDIT URL AND CHECK LINK STATUS

Go to the Edit URL & Check Link status screen to fix broken links or manage link throughout VITA.

URL Label & URL: Any changes made on this screen to the URL Label or URL will affect all other instances of the link in VITA.

Date last checked: This is a log of the last link check that was made.

**Status Code:** If a code appears here other than 200, the link is considered compromised and will be listed as needing to be checked in the Action Items on the main menu. For more information about the status codes, follow the link to the Wikipedia article that details status codes: https://en.wikipedia.org/wiki/List\_of\_HTTP\_status\_codes

Check Link: Keep this set at the default "yes" in order to check the links automatically

Linked records: A list of records that share this link, each title is linked to the record itself.

**Update & Check Link Status:** Click the update button to check the link after editing or to make a manual check at any time. The Date last checked, and status code will refresh with any new information.

| Updating a link will change every reference to this URL in Vita (yes, we do mean each and every one).<br>This allows you to fix a broken link in one record, and have it corrected everywhere. This is a design feature. |   |
|----------------------------------------------------------------------------------------------------|---|
| URI Label                                                                                                    |   |
| Subscribe to ODW YouTube channel                                                                                                    |   |
| UBI : [link to nage]                                                                                                    |   |
| https://www.youtube.com/channel/UCmpk7fpw2hAtE4BwY3MwBEQ                                                                                                    |   |
| Thumb                                                                                                    |   |
| YouTube                                                                                                    |   |
| http://images.oureptario.ca/Partners/QDW/QDW-youtube.ppg                                                                                                    |   |
| Date last checked                                                                                                    |   |
| 15 Mar 2017 17:03:00                                                                                                    |   |
| Status code                                                                                                    |   |
| 200                                                                                                    |   |
| 200 is "normal". Something in the 300s means the link has moved and there's a forwarding address. The 400s are variations on "this can't be found".                                                                      |   |
| Check link                                                                                                    |   |
|                                                                                                    |   |
| If the Link check routinely returns a 500 for this link but it is otherwise available, use this to stop the checking. (Some servers hesitate enough to trick the checks.)                                                | ) |
| Linked Records                                                                                                    |   |
| Activate RSS Atom & Podcast Broadcasting Options (OurDigitalWorld)                                                                                                    |   |
| Adding & Customizing Web Pages (OurDigitalWorld)                                                                                                    |   |
| Adding & Managing Groups (OurDigitalWorld)                                                                                                    |   |
| Adding & Managing Records Webinars (OurDigitalWorld)                                                                                                    |   |
| Adding Audio Files Webinar (OurDigitalWorld)                                                                                                    |   |
| Creating Virtual Exhibits (Ourgiptianword)                                                                                                    |   |
| Managing and Customizing your VTA Site (OurDigitalWorld)                                                                                                    |   |
| Site Management Webings (OurDigitalWorld)                                                                                                    |   |
| Streaming Videos Webinar (Our Digital World)                                                                                                    |   |
| Twitter Cards in VITA (OurDigitalWorld)                                                                                                    |   |
| Working with Newspapers (OurDigitalWorld)                                                                                                    |   |
| Linked exhibit pages                                                                                                    |   |
| No linked exhibit pages                                                                                                    |   |
| Site featured links                                                                                                    |   |
| No sites featuring this link                                                                                                    |   |
| This link cannot be deleted until all the references to it on every site have been deleted (or charged)                                                                                                    |   |
| Undate Link and recheck status                                                                                                    |   |
|                                                                                                    |   |